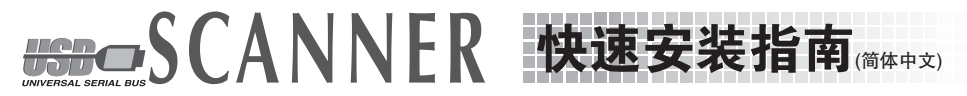

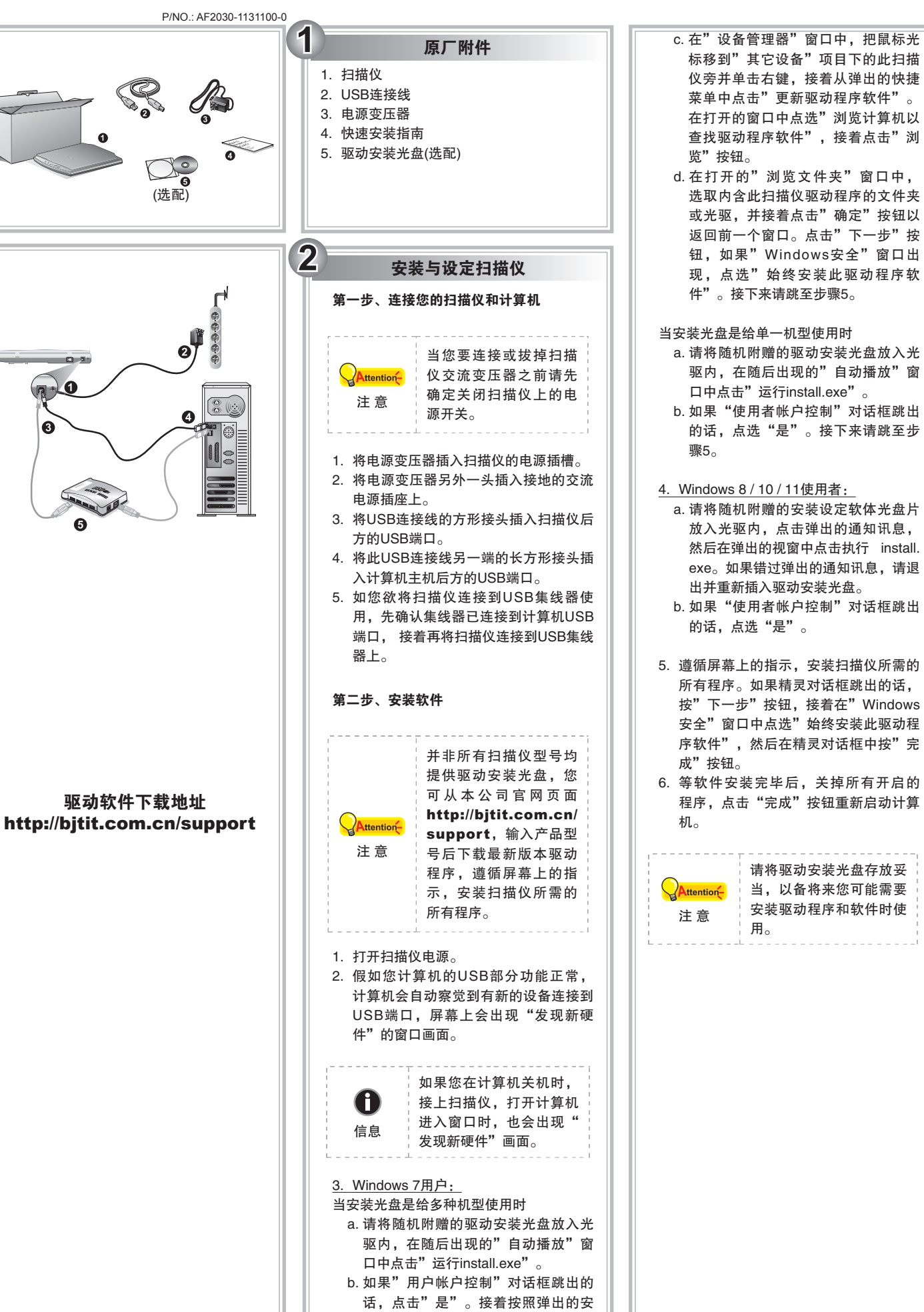

装讯息进行安装。

| <ul> <li>仪旁并单击右键,接着从弹出的快捷<br/>菜单中点击"更新驱动程序软件"。</li> <li>在打开的窗口中点选"浏览计算机以<br/>查找驱动程序软件",接着点击"浏览"按钮。</li> <li>d.在打开的"浏览文件夹"窗口中,<br/>选取内含此扫描仪驱动程序的文件夹<br/>或光驱,并接着点击"确定"按钮以返回前一个窗口。点击"下一步"按<br/>钮,如果"Windows安全"窗口出现,点选"始终安装此驱动程序软件"。接下来请跳至步骤5。</li> </ul> |
|----------------------------------------------------------------------------------------------------|
| 当安装光盘是给单一机型使用时<br>a. 请将随机附赠的驱动安装光盘放入光<br>驱内,在随后出现的"自动播放"窗<br>口中点击"运行install.exe"。<br>b. 如果"使用者帐户控制"对话框跳出<br>的话,点选"是"。接下来请跳至步<br>骤5。                                                                                                    |
| <ul> <li>4. Windows 8 / 10 / 11使用者:</li> <li>a. 请将随机附赠的安装设定软体光盘片放入光驱内,点击弹出的通知讯息,然后在弹出的视窗中点击执行 install.exe。如果错过弹出的通知讯息,请退出并重新插入驱动安装光盘。</li> <li>b. 如果"使用者帐户控制"对话框跳出的话,点选"是"。</li> </ul>                                                                |
| <ol> <li>遵循屏幕上的指示,安装扫描仪所需的<br/>所有程序。如果精灵对话框跳出的话,<br/>按"下一步"按钮,接着在"Windows<br/>安全"窗口中点选"始终安装此驱动程<br/>序软件",然后在精灵对话框中按"完<br/>成"按钮。</li> <li>等软件安装完毕后,关掉所有开启的<br/>程序,点击"完成"按钮重新启动计算<br/>机。</li> </ol>                                                     |
| 请将驱动安装光盘存放妥<br>当,以备将来您可能需要<br>注意                       安装驱动程序和软件时使<br>用。                                                                                                    |
|                                                                                                    |
|                                                                                                    |

标移到"其它设备"项目下的此扫描